## Заявка на организацию доступа в личный кабинет системы Контур.Диадок ООО «Газпром инвест»

Заявка подается в формате pdf посредством оператора ЭДО в личный кабинет ООО «Газпром инвест» (ИНН 7810483334, КПП 997450001 Идентификатор ЭДО: 2BM-7810483334-781001001-201411210920216011546) без запроса ответной подписи Время отработки заявки – до 2 рабочих дней!

Имя файла заявки: RFA\_<ИНН>-<КПП>\_<ГГГГГММДД>.pdf , где

<ИНН>-<КПП> – реквизиты работодателя заявленных пользователей <ГГГГММДД> – формат даты подачи заявки Пример: RFA\_709999999-701701001\_20240901.pdf

Формат заявки:

| Цель: <выбирается один из пунктов приложению 1, например, «Приемка трёхмерной цифровой модели оборудования (ЦИМ)»><br>Название Должность в Код стройки Наименование Наименование Выбрат |                         |                  |                              |                                                |                                  |                                                                                                   |                                                                                                    |                                                                         | Выбрать роль*:                                                                            |            |
|----------------------------------------------------------------------------------------------------|-------------------------|------------------|------------------------------|------------------------------------------------|----------------------------------|---------------------------------------------------------------------------------------------------|----------------------------------------------------------------------------------------------------|-------------------------------------------------------------------------|-------------------------------------------------------------------------------------------|------------|
|                                                                                                    | ФИО*                    | организации      | организации                  | Адрес электронной<br>почты для<br>уведомлений* | Номер<br>мобильного<br>телефона* | №<br>машиночитаемой<br>доверенности<br>(МЧД) –<br>обязательно при<br>запросе роли<br>«подписание» | я<br>визировани<br>я<br>документов<br><sup>1</sup> , если<br>несколько,<br>то через<br>разделител<br>ь ";" | CIPONIN                                                                 | маршрута<br>согласования <sup>3</sup> ,<br>если несколько,<br>то через<br>разделитель ";" |            |
| 1                                                                                                    | Иванов Иван<br>Иванович | <u>ООО Лютик</u> | <u>Главный</u><br>специалист | <u>1@mail.ru</u>                               | +7999998989                      | 401492c6-c10c-<br>427e-9196-<br>03767abe52b1                                                      | 051-<br>2000961                                                                                            | Магистральны<br>й газопровод<br>Сахалин —<br>Хабаровск —<br>Владивосток |                                                                                           | подписание |
|                                                                                                    |                         |                  |                              |                                                |                                  |                                                                                                   |                                                                                                    |                                                                         |                                                                                           |            |

При заявлении пользователя на роль «подписание» доступ будет предоставлен по сертификату УКЭП, использованному при подписании самой заявки в момент ее направления в ООО «Газпром инвест». В этом случае заявка оформляется на одного пользователя: ФИО пользователя в заявке и владельца

<sup>&</sup>lt;sup>1</sup> Опционально, используется не для всех целей и уточняется у куратора в ООО «Газпром инвест»

<sup>&</sup>lt;sup>2</sup> Опционально, используется не для всех целей и уточняется у куратора в ООО «Газпром инвест»

<sup>&</sup>lt;sup>3</sup> Опционально, используется не для всех целей и уточняется у куратора в ООО «Газпром инвест»

<sup>\*</sup> Обязательно к заполнению!

сертификата УКЭП должны совпадать! Для получения на электронную почту уведомлений о поступлении документов пользователю необходимо самостоятельно подтвердить ее адрес в персональных настройках учетной записи (<u>ссылка</u>).

При заявлении пользователей на роль «чтение» или «согласование» возможно оформление групповой заявки. В этом случае доступ будет предоставлен по логину/паролю, и необходимо будет самостоятельно включить двухфакторную авторизацию по sms- или push-уведомлениям (<u>ссылка</u>).

Подготовка рабочего места:

- 1. Доступ к сети Интернет
- 2. Программное обеспечение для применения УКЭП: КриптоПРО CSP версии 4.0 и выше, браузер с поддержкой ГОСТ

При настройке рабочего места возможна поддержка техническим специалистом Контур.Диадок по телефону 8 800 500-10-18, при звонке необходимо сообщить ИНН/КПП и наименование организации: **7810483334–997450001 ООО «ГАЗПРОМ ИНВЕСТ»** 

Поддержка от ООО «Газпром инвест»: <u>uzedoadmin@invest.gazprom.ru</u>

Приложение 1

## Перечень процессов:

- 1. Доступ к технической и разрешительной документации на оборудование и материалы
- 2. Подписание акта о результатах проверки изделий (акт входного контроля)
- 3. Приемка трёхмерной цифровой модели оборудования (ЦИМ)
- 4. Согласование Актов сверки
- 5. Подписание УПД (в рамках реализации ТБД и СТД)
- 6. Доступ к Отчетам агента ООО «Газпром комплектация»
- 7. Доступ к МХ и ОС-14
- 8. Подписание документов блока МТО по Логистике, Хранению и МХО
- 9. Комиссионное подписание КС-14